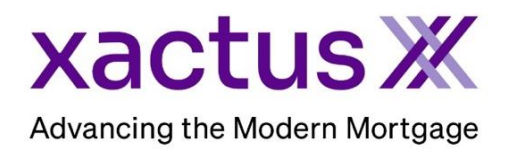

## How to Order a Cascade Employment and Income VerificationX Within Xactus360

The cascade can be customized in any order to ensure seamless service. If the first provider in your list is unavailable, your request will prompt the next provider in your customized sequence.

1. Start by logging into Xactus360 and from the home page, click Order Income VerificationX.

| xactus360              |               |                           |               |                  |            |                     |            | Log Out         |
|------------------------|---------------|---------------------------|---------------|------------------|------------|---------------------|------------|-----------------|
| Home Batch Submissions | My Reports    | Management Reports        | Preferences   | Administration   | News       | Training Center     | Contact Us | Go To Report ID |
| Credit                 |               | Verificati                | on            | Pro              | perty      | Data                | Fraud      | Detection       |
| Order Credit ReportX   |               | Order Undisclosed Debt    | VerificationX | Orde             | r Flood Re | portX               | Order Loa  | anShieldX       |
| Order Business ReportX |               | Order Tax TranscriptX     |               | Order AppraisalX |            | Order Fraud ReportX |            |                 |
|                        |               | Order Social Security No  | otificationX  |                  |            |                     |            |                 |
| _                      | $\rightarrow$ | Order Income Verification | nX            |                  |            |                     |            |                 |
|                        |               | Order Asset Verification  | (             |                  |            |                     |            |                 |
|                        |               |                           |               |                  |            |                     |            |                 |

2. The first provider in your cascade will automatically be selected at the top. To place an order on behalf of another operator, click the down arrow in the operator field, and select the operator you are ordering for. If Cost Centers are set up the account, you will then choose a cost center to associate the order with. Complete the fields including Type of Verification and Borrower information. Next, select a payment option. When all is complete, click Submit. Experian Verify charges per report. They provide all records in the last two full calendar years.

| Loan Number                                                       | Operator Diana                           | ▼ Cost Center<br>SOUTH    | $\rightarrow$ |
|-------------------------------------------------------------------|------------------------------------------|---------------------------|---------------|
| Type of Verification* <ul> <li>Verification of Employm</li> </ul> | ent O Verification of Employment & Incom | ie                        |               |
| 3orrower*                                                         |                                          |                           |               |
| - First<br>Nickie                                                 | Green                                    | 123-00-3333 Date of Birth |               |
| Payment                                                           |                                          |                           |               |
|                                                                   | One-time payment with new card           |                           |               |

3. If the borrower is on the requested provider, a report will be instantly returned. If the borrower is not, the order will prompt the next provider. The applicant information will prepopulate from the previous order if available. Select Type of Verification and once all required fields are complete, click Submit. If the borrower has a record on this provider, the report will be instantly returned.

**Thomas & Co**. charges per employment record returned. The user can select Current, Previous, Current & Previous in the last 24 months, All Records or a Specific Employer. If Specific Employer is selected, a company code is required. A link on the ordering screen is provided to search for that company code.

| Experian Verify Thomas & Company The Work Number Truv Manual       | EV <sup>x</sup> Employment VerificationX         |
|--------------------------------------------------------------------|--------------------------------------------------|
| Borrowers Claim Number 2412000221                                  | ☐ Operator ↓ ↓ ↓ ↓ ↓ ↓ ↓ ↓ ↓ ↓ ↓ ↓ ↓ ↓ ↓ ↓ ↓ ↓ ↓ |
| SOUTH                                                              |                                                  |
| Type of Verification*                                              |                                                  |
| Verification of Employment     Verification of Employment & Income |                                                  |
| Records From*                                                      |                                                  |
| O All Current                                                      |                                                  |
| All Previous                                                       |                                                  |
| Current & Previous Within 24 Month Period                          |                                                  |
| <ul> <li>All Current &amp; Previous</li> </ul>                     |                                                  |
| Specific Employer                                                  |                                                  |
| Borrower*                                                          | Employer*                                        |
| First SSN SSN 123.00-2323                                          | Company Code                                     |
|                                                                    | Company code                                     |
|                                                                    | Company Code Search                              |
|                                                                    |                                                  |
| Payment                                                            |                                                  |
| Invoice Charge     One-time payment with new card                  |                                                  |
|                                                                    |                                                  |
|                                                                    | Cancel Submit                                    |
|                                                                    | Sublinit                                         |

4. If the borrower is on the requested provider, a report will be instantly returned. If the borrower is not, the order will prompt the next provider. The applicant information will prepopulate from the previous order if available. Select Type of Verification and once all required fields are complete, click Submit. If the borrower has a record on this provider, the report will be instantly returned.

**The Work Number (TWN)** has several filtered options. For Ultimate, Select Plus, and Select All, TWN charges per report. All other filtered products charge if current is returned, and a separate charge if a previous is returned. Maximum of 2 charges.

| Experian Verify Thomas & Company The Work Number Manual Truv                         | <b>EV</b> <sup>x</sup> Employment VerificationX |
|--------------------------------------------------------------------------------------|-------------------------------------------------|
| No record found on Thomas                                                            |                                                 |
| Loan Number                                                                          |                                                 |
| Type of Verification*                                                                |                                                 |
| Verification of Employment     O     Verification of Employment & Income             |                                                 |
| Records From 🔀                                                                       |                                                 |
| <ul> <li>Mortgage VOI (active and inactive records within past 36 months)</li> </ul> |                                                 |
| Borrower                                                                             | SSN                                             |
| Employer Code Employer Name                                                          | Employee Salary Key Employee ID                 |
| The Work Number Employer Search                                                      |                                                 |
| Payment <ul> <li>Invoice Charge</li> <li>One-time payment with new card</li> </ul>   |                                                 |
|                                                                                      | Cancel Submit                                   |

5. If the borrower is on the requested provider, a report will be instantly returned. When the last step of the cascade has concluded, you will be prompted to order a manual verification. Start by selecting the Type of Verification and indicate if the order is needed on a rush. Lastly, complete the rest of the fields including Borrower information, Employer information, and attaching the borrower's authorization. Choose a file to upload for the authorization or select to Email Borrower Auth to E-sign.

| No record found on Loan Number Type of Verification*  Verification of Employment                                                 | The WorkNumber                                                                       | Rush 6                                                                                                 |                                |
|----------------------------------------------------------------------------------------------------|--------------------------------------------------------------------------------------|----------------------------------------------------------------------------------------------------|--------------------------------|
| Borrower First NICKIE Street Address 100 TERRACE AV Employer Employment Type Current Street Address 123 MAIN STREET Position FOH | Middle  Last  GREEN  City  Employer Name JOE'S CRAB SHACK  City NEW YORK  Date Hired | Suffix<br>Suffix<br>CT CT CT C516 CT C516 C1 C1 C516 C1 C1 C516 C1 C1 C1 C1 C1 C1 C1 C1 C1 C1 C1 C1 C1 | SSN Date of Birth Phone Number |
| Enter Notes Borrower's Authorization*  Upload Drag and drop file or click here                                                   | Email Borrower Auth to E-sign<br>Borrower's Authorization.pdf 🗎                      |                                                                                                    |                                |

6. Confirm the primary email to send status updates and notifications to and enter a secondary email, if needed. Next, select a payment option. When all is complete, click Submit.

| $\rightarrow$ | Send Status Updates and Notifications to : Primary Email xactus@xactus.com Secondary Email |               |  |
|---------------|--------------------------------------------------------------------------------------------|---------------|--|
| $\rightarrow$ | Payment         Invoice Charge         One-time payment with new card                      | Cancel Submit |  |

## 04/03/2025

7. The request will be submitted, and the status can be checked on the applicant screen.

|               |                                                                                              | EV <sup>x</sup>      | Employment VerificationX   |  |  |  |  |
|---------------|----------------------------------------------------------------------------------------------|----------------------|----------------------------|--|--|--|--|
| Order Experia | Order Experian Verify Order Thomas & Company Order The Work Number Order Truv Ask a Question |                      |                            |  |  |  |  |
|               |                                                                                              |                      |                            |  |  |  |  |
| Borrower      |                                                                                              | Order Details        |                            |  |  |  |  |
| Name          | NICKIE GREEN                                                                                 | Source               | Manual                     |  |  |  |  |
| SSN           | 123-00-3333                                                                                  | Type of Verification | Verification of Employment |  |  |  |  |
| DOB           |                                                                                              | Status               | Pending                    |  |  |  |  |
| Address       | 100 TERRACE AV, WEST HAVEN, CT 06516                                                         | Operator             | Xactus Test                |  |  |  |  |
| Phone         |                                                                                              | Ordered              | 07/11/2024, 02:38:42 PM    |  |  |  |  |
|               |                                                                                              | Completed            |                            |  |  |  |  |
|               |                                                                                              | Report ID            | 928167                     |  |  |  |  |
|               |                                                                                              | Order ID             | 860197                     |  |  |  |  |
|               |                                                                                              | Loan Number          |                            |  |  |  |  |
|               |                                                                                              | Analyst              |                            |  |  |  |  |
|               |                                                                                              |                      | Trigger Product Bundle     |  |  |  |  |

8. This can also be requested from the applicant screen on the left-hand side.

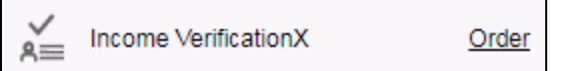

PLEASE LET US KNOW IF YOU HAVE ANY QUESTIONS OR CONCERNS AND WE WILL BE HAPPY TO HELP.